## Guía rápida juramentación web Reconocimiento de Grados y Títulos

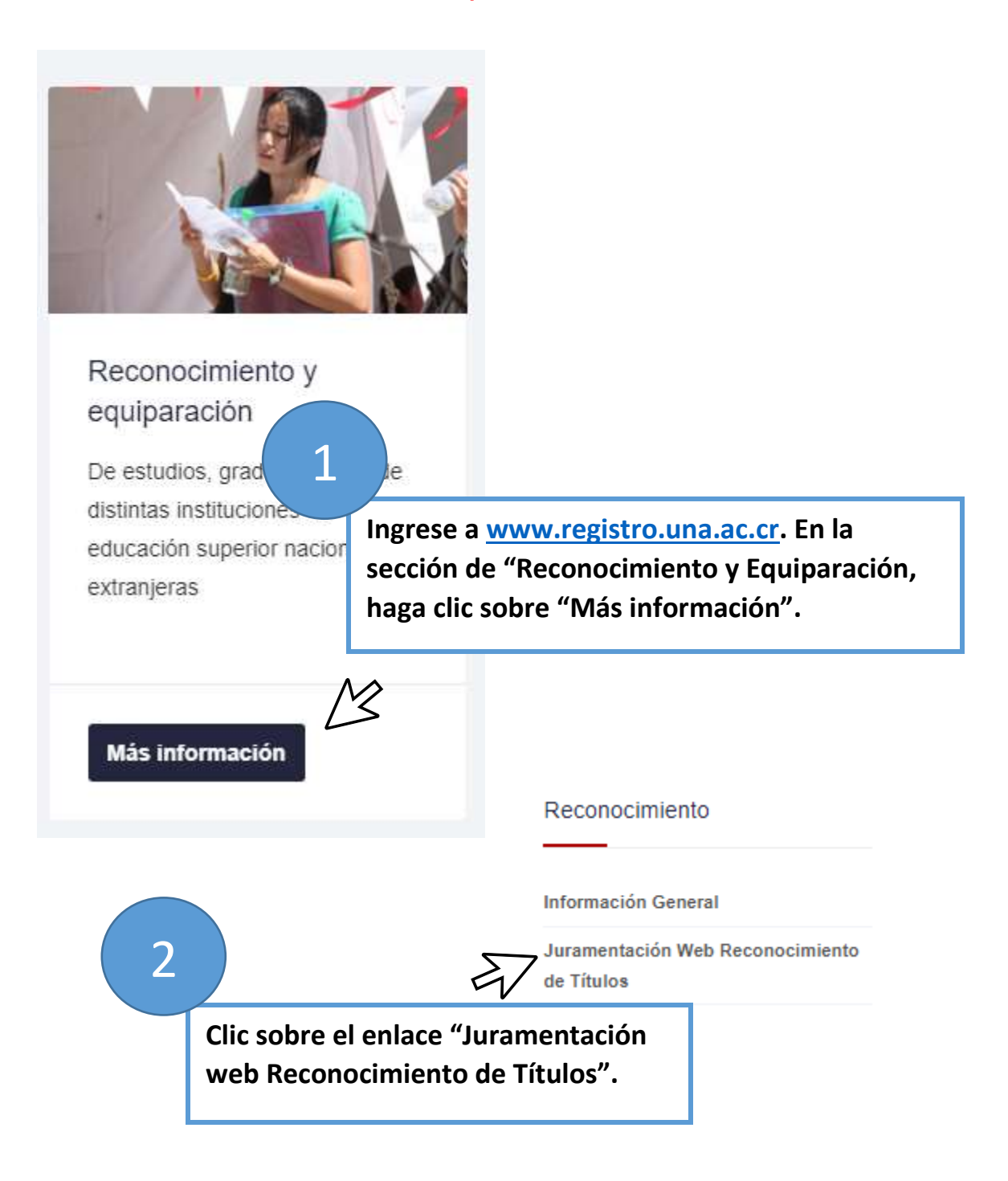

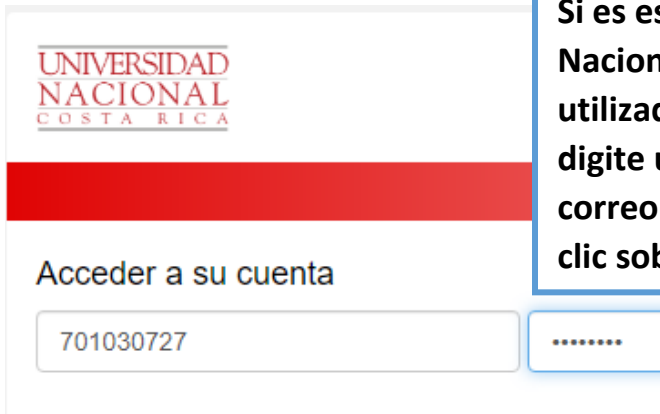

Si es estudiante de la Universidad Nacional, digite usuario y contraseña utilizados para matricular, caso contrario, digite usuario y contraseña enviados por correo electrónico. Posteriormente haga clic sobre el botón "Acceder".

# UNIVERSIDAD NACIONAL DE COSTA RICA JURAMENTACIÓN WEB

Usuario : 701030727 Nombre: MELVIN CORTES VILLAGRA

BIENVENIDO(A) AL PROCESO DE JURAMENTACIÓN WEB

LOS DATOS DE IDENTIFICACIÓN Y NOMBRE DE LA PERSONA INSCRITA SON LOS SIGUIENTES:

Identificación: 701030727 Nombre: MELVIN CORTES VILLAGRA

### PROCEDA CON EL PROCESO DE JURAMENTACIÓN

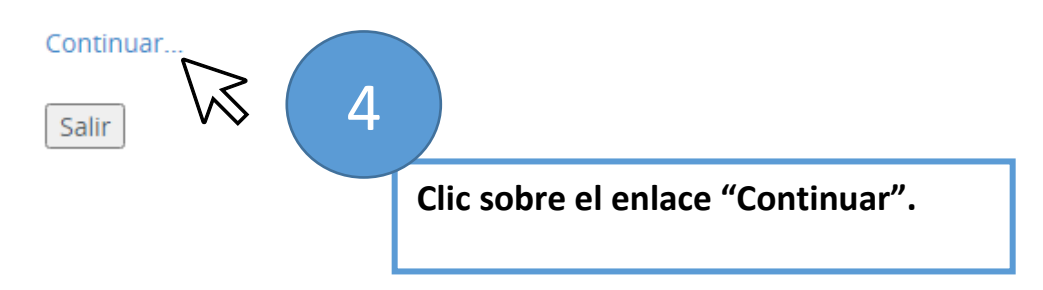

Acceder

## UNIVERSIDAD NACIONAL DE COSTA RICA

### Juramentación Web

# JURAMENTACIÓN

JURAIS POR DIOS O POR VUESTRAS MÁS SAGRADAS CREENCIAS Y PROMETEIS A LA PATRIA Y A LA UNIVERSIDAD NACIONAL; OBSERVAR Y DEFENDER LA CONSTITUCIÓN DE LA REPÚBLICA Y LOS PRINCIPIOS DE NUESTRO ESTATUTO ORGÁNICO Y CUMPLIR FIELMENTE LOS DEBERES PARA CON LA SOCIEDAD?

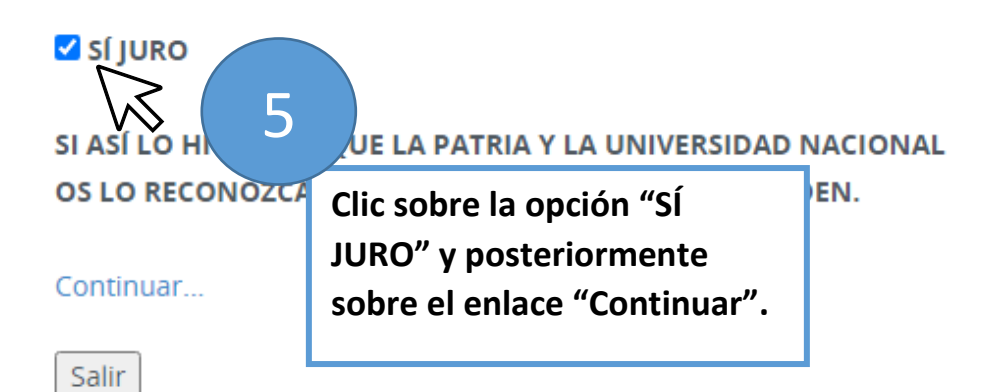

IMPORTANTE: Para el proceso de Juramentación Web, la Universidad Nacional, le hará llegar su de Correos de Costa Rica, únicamente dentro del territorio nacional.

### ACEPTACIÓN DE CONDICIONES:

Manifiesto mi decisión de que la entrega de mi certificación se realice mediante el servicio postal de deterioro de la certificación a partir de que la UNA lo entregue a Correos de Costa Rica.

| DATOS PAR           | RA ENVÍO:    |                         |                                                                                         |                                                           |          |
|---------------------|--------------|-------------------------|-----------------------------------------------------------------------------------------|-----------------------------------------------------------|----------|
| Provincia:          | Seleccione 💙 |                         |                                                                                         |                                                           |          |
| Cantón:             | Seleccione 🗸 | $\overline{\mathbf{A}}$ |                                                                                         |                                                           |          |
| Distrito:           | Seleccione 🗸 |                         |                                                                                         |                                                           |          |
| Dirección exacta: 6 |              |                         |                                                                                         |                                                           |          |
|                     |              |                         |                                                                                         | Seleccione y digite la dire<br>envío de su certificación. | cción de |
| DATOS DE CONTACTO:  |              |                         |                                                                                         |                                                           |          |
| Teléfono:           |              |                         |                                                                                         |                                                           |          |
| Correo Electrónico: |              |                         | Digite sus datos de contacto y<br>posteriormente haga clic sobre el<br>botón "Aceptar". |                                                           |          |
| · · · )             |              |                         |                                                                                         | •                                                         |          |

Identificación:701030727Nombre Completo:CORTES VILLAGRA MELVINFecha Juramentación:27/10/2020 04:58 PMTeléfono:89935125Correo Electrónico:mcortes@una.cr

### Detalle de Reconocimiento(s):

| NUMERO DE SOLICITUD                  | TIPO DE RECONOCIMIENTO APROBADO |
|--------------------------------------|---------------------------------|
| 5000                                 | RECONOCIMIENTO DE GRADO         |
|                                      |                                 |
|                                      |                                 |
|                                      |                                 |
| M ∢ Pagina 1 de 1 M M Por pagina 3 ∨ |                                 |
|                                      |                                 |

### Dirección de envío registrada:

| Provincia                             | Canton |
|---------------------------------------|--------|
| SAN JOSË                              | Mora   |
| ◀ ◀ Pagina 1 de 1 ▶ ▶  Por pagina 1 ❤ |        |

Recuerde que la entrega de su certificación se le hará llegar por Correos de Costa Rica.

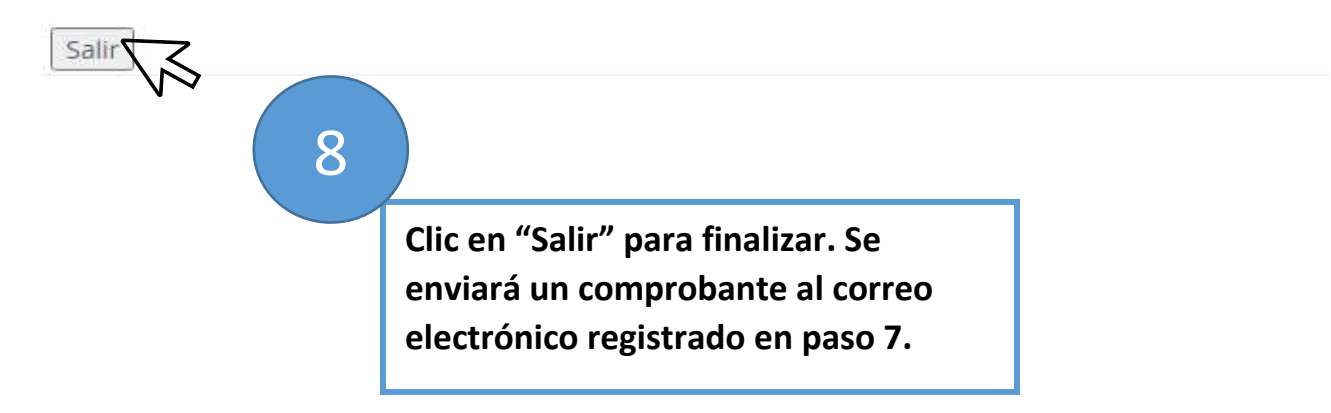